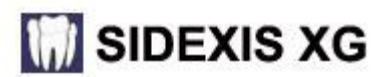

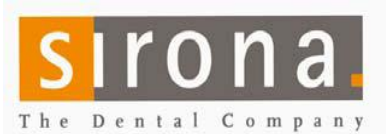

## Quick Guide for Installing Sidexis 2.5 on network without dedicated server.

DO NOT use these instructions if you are using a REAL SERVER such as Small Business, Server 2000, 2003 or 2008.

## **Preparation:**

't use with WINDOWS SERVER operating system

- In a multi-computer office, the Network must be up and running and the names of the computers final! Changing the names, IP schema or workgroup name later, will lead to malfunctions!
- Disable firewalls and virus scanners while installing.
- Create and add all users accessing the data in the network on the PC hosting SQL and the PDATA folder.
- Galileos installs: Create user: CBAdmin with password: galileos838 with administrator rights on the station that holds PDATA and SQL.
- Create a folder named PDATA where the Images are to be saved. (on the largest partition/drive) Give full control to everyone in "sharing" and "security" tabs. Name of computer with PDATA:
- You must be logged in as the administrator on the PC to install the software.

Start on the Computer that will host SQL Express Server. NOT on a Windows SERVER operating system! See the Sidexis Installation disk sleeve for approved Windows Operating Systems and hardware specifications. NOTE: Less processing power may cause performance related issues during the accessing, loading and saving images.

## CHECK FOR EXISTING SQL SERVER BEFORE INSTALLING SQL EXPRESS ONTO A COMPUTER!

- If no SQL Server is installed, proceed to step 1, below.
- \* If MSSQL.1 folder is present under C:\Program Files\Microsoft SQL Server, create MSSQL.2 (or higher, as needed) folder structure (C:\Program Files\Microsoft SQL Server\MSSQL.2\MSSQL\DATA) Browse or enter the path during the install, at "SQL Server directories".

| <ul> <li>1. Insert the Sidexis XG CD into the workstation that will host SQL<br/>The CD will either start automatically or you will need to run autorun.exe manually from the CD.<br/>Select: Sidexis XG -&gt; Sidexis XG Multistation. Choose SQL Server 2005 Express.</li> <li>Do not change defaults unless you had to create the MSSQL.2 folder as described above!</li> <li>Click: Next– Be patient. The installation may take several minutes.</li> </ul>                                                                                                    | Done 🗌                               |
|----------------------------------------------------------------------------------------------------|--------------------------------------|
| <ul> <li>2. After SQL installation is finished, select: SIDEXIS XG, then select: "Central Installation".</li> <li>Select the country and accept the license agreement.</li> <li>Enter Full Name of Client, Practice Name and the serial number from tab in the disk.<br/>All fields are MANDATORY! DO NOT select "install viewer"!</li> <li>Select the SQL Server in the drop down box: "YourComputerName\PDATA_SQLEXPRESS".<br/>"If no database can be found, enter the name of the computer you are working on. (Where you installed SQL)</li> <li>For the image location field: Enter the UNC path "\\servername\pdata" for the PDATA folder you created in prediction of the installation may take several minutes.</li> <li>At the end of the install, select to register "Later".</li> </ul> | Click next.<br>eparation,<br>Done [] |
| 3. After the install, open Sidexis and open an image. (Hit <enter> 4 times)</enter>                                                                                                    | Done 🗌                               |
| 4. In Utilities -> Configure System > Permanent Dentist: Edit "Dr. Demo" to the correct name.<br>Sidexis Central install is finished.                                                                                                    | Done 🗌                               |
| Continue with the install of clients, add devices, add 3D software (Quick Guide available) and set up<br>NGSQLBACKUP.                                                                                                    |                                      |

• NGSQLBackup.exe is found in PDATA\setup\tools\NSSQLBACKUP folder. Instructions in "readme" or Quick Guide. Sirona cannot be responsible for a proper backup!

## Install Clients: DO NOT USE ANY CD ROM TO INSTALL CLIENTS!

- Start->Run and enter: \\servername\pdata\setup\autorun.exe
- Select Sidexis XG and accept the defaults.
- After completing the installation, start Sidexis and open an image. (Hit <ENTER>4 times)